## COMPETEC

## How to save an XSLX file in CSV format - supplier.competec.ch

1) Open the Excel file you want to save in CSV format.

2) Click on the File tab.

|                                                        |                                                                                                    | a constant and the second second second second second second second second second second second second second s | Musterxisx - Excel                                  |                                                                 | 14 · 9                                                                                                |                                                |                                    |
|--------------------------------------------------------|----------------------------------------------------------------------------------------------------|----------------------------------------------------------------------------------------------------|-----------------------------------------------------|-----------------------------------------------------------------|----------------------------------------------------------------------------------------------------|------------------------------------------------|------------------------------------|
| Paste Copy - B                                         | $\begin{array}{c c} \operatorname{riget}_{\operatorname{apol}} & \operatorname{formulas} & \operatorname{Data} & \operatorname{Revew} \\ \operatorname{libri} & & & 11 & & A^* & A^* \\ \hline \\ I & & & & 1 & & A^* & A^* \\ \hline \\ I & & & & A^* & A^* \\ \hline \\ \operatorname{Form}^* & & & & & \\ \hline \end{array}$ | vew Help y Tell me what you<br>■ ♥ • t <sup>b</sup> Wrap Text<br>• • ■ Merge & Center •                         | General Conditional For<br>Formatting - Tr          | Normal Bad<br>Good Neutral                                      | Insert Delete Format                                                                                  | ∑ AutoSum + A<br>→ Fill - So<br>≪ Clear - Fill | ort & Find &<br>ter - Select -     |
|                                                        | fr Herstellerartikelnummer                                                                                                    | - Angoine a                                                                                                    | A MARTINA MARTINA                                   | Jujica                                                          | e Substan                                                                                             | - Luning                                       |                                    |
|                                                        | в с                                                                                                    | D E F                                                                                                    | с н і                                               | JKL                                                             | MN                                                                                                    | • I I                                          |                                    |
| Herstellerartikelnummer     SM-G975FZKDAUT     9870050 | Lieferantenartikelnummer Hersteller (EA<br>873294 Samsung<br>487031 Sony                                                                                                    | AN Einstandspre Waehrung<br>8.80E+12 299.95 EUR<br>7.12E+11 55.4 USD                                            | Lagerbestan(Lieferdatum) Status<br>10 EOL<br>15 NEU | Gewicht pro Verpackungs Besch<br>0.44 3 Samsu<br>0.363 1 Sony P | eibun Staffelmenge Staffelmenge<br>1g SM-G975 Galaxy S10+ 128GB so<br>54 Dualshock 4 Controller black | Staffelmenge Staffe<br>hwarz                   | lpreis 1 Staffelpreis 2 Staffelpre |
| 4 AVR-X2600DABH<br>5 10003093                          | 948846 Denon<br>900550 Eisbermans                                                                                                    | 4.95E+12 499.55 CHF<br>50819195 1.3 CHE                                                                         | 0 15/10/2020 KW42                                   | 11.8 1 Denon<br>0.04 20 Eisberr                                 | AVR-X2600DABH, 7.2 AV-Receive                                                                         | r 200                                          | 1.05 0.95 0                        |
| 6 JK-1600CH-2<br>7 93946012                            | 1013844 Cherry<br>926554 Doritos                                                                                                    | 4.03E+12 25 EUR<br>8.71E+12 1.8 USD                                                                             | 0 01/03/2020 NEU                                    | 0.92 5 Cherry<br>0.14 1 Dorito                                  | KC 60 50 100<br>Nach 30 100                                                                           | 175                                            | 23 20<br>15 13                     |
| 8 90NB0NK5-M03100<br>9 X495001026.0000                 | 962093 ASUS<br>583456 Yale                                                                                                    | 4.72E+12 1153.73 USD<br>8.59E+12 215.38 FUR                                                                     | 12 NEU<br>0 28/12/2020 KW53                         | 2.9 1 ASUS U                                                    | IX534FTC-A8132T, Intel I7-10510U<br>NTR Basis Set                                                     | ,W10-Н                                         |                                    |
| 10 MR1100-100EUS<br>11 68888200                        | 766777 Netgear<br>934609 Philips                                                                                                    | 6.06E+11 243.12 EUR<br>8.72E+12 23.65 CHF                                                                       | 25 EOL<br>37                                        | 0.58 3 Netger<br>0.16 10 Philips                                | r MR1100: Mobile WLAN Router<br>hue E: 40 100                                                         | 150                                            | 19 17                              |
| ( ) Muster ④                                           |                                                                                                    |                                                                                                    |                                                     | 1                                                               |                                                                                                    |                                                | + 100%                             |

3) Go to Save as and choose the folder, via the option Browse, where you want to save the file.

|               |                     | Musterxisx - Ercel                                                                                                 | <u> ©</u> © ? − □ ×_ |
|---------------|---------------------|----------------------------------------------------------------------------------------------------|----------------------|
| ©             | Save As             |                                                                                                    |                      |
| ☆ Home        |                     |                                                                                                    |                      |
| 🗅 New         | C Recent            | Pinned<br>Pin folders you want to easily find later. Click the pin icon that appears when you hover over a folder. |                      |
| 🖾 Open        | OneDrive - Personal | Today                                                                                                    |                      |
| - <del></del> |                     | Desktop                                                                                                    |                      |
| Info          | This PC             | Older                                                                                                    | -                    |
| Save          | Add a Diara         | Muster File                                                                                                    |                      |
| Save As       |                     |                                                                                                    |                      |
| History       | Browse              | Downloads                                                                                                    |                      |
| Print         |                     | Documents                                                                                                    |                      |
| Share         |                     |                                                                                                    |                      |
|               |                     |                                                                                                    | *                    |

4) A new window opens. Under **Save as type** choose the following CSV version: **CSV (Comma delimited)**. To finish, click **Save**.

|                                                       |                          |                 |           |                    |                |        | 202 |
|-------------------------------------------------------|--------------------------|-----------------|-----------|--------------------|----------------|--------|-----|
| Save As                                               |                          |                 |           |                    |                |        | ×   |
| $\leftrightarrow \rightarrow \cdot \uparrow >$ This P | C                        |                 |           | ~ ひ                | Search This PC |        | Q   |
| Organize •                                            |                          |                 |           |                    |                |        | 2   |
| OneDrive                                              | ~ Folders (7)            |                 |           |                    |                |        | ^   |
| 🗦 This PC                                             | 3D Objects               |                 | Desktop   |                    |                |        |     |
| 3D Objects                                            |                          |                 |           |                    |                |        |     |
| Desktop Documents                                     | Documents                |                 | Downloads |                    |                |        |     |
| Downloads Music                                       | Music                    |                 | Pictures  |                    |                |        |     |
| Fictures                                              |                          |                 |           |                    |                |        | -   |
| Videos                                                | Videos                   |                 |           |                    |                |        |     |
| - Local Disk (C.)                                     | V Devices and drives (2) |                 |           |                    |                |        | ~   |
| File name: Muste                                      | r.xlsx                   |                 |           |                    |                |        | ~   |
| Save as type: Excel V                                 | Vorkbook (*.xlsx)        |                 |           |                    |                |        | ~   |
| Authors:                                              |                          | Tags: Add a tag |           | Title: Add a title |                |        |     |
|                                                       | Save Thumbnail           |                 |           |                    |                |        |     |
| ▲ Hide Folders                                        |                          |                 |           | Tools 👻            | Save           | Cancel |     |

Competec Service AG • supplier.competec.ch • pricelist@competec.ch

## COMPETEC

| CSV (Comma delimited) (* cou)            |
|------------------------------------------|
| Cave (Comma denimeter) (1339)            |
| Excel WorkDook (~xisk)                   |
| Excel Macro-Enabled Workbook (*.xism)    |
| Excel Binary Workbook (*.xisb)           |
| Excel 97-2003 Workbook (* xis)           |
| CSV UTF-8 (Comma delimited) (*.csv)      |
| XML Data (*.xml)                         |
| Single File Web Page (*.mht;*.mhtml)     |
| Web Page (*.htm;*.html)                  |
| Excel Template (*.xltx)                  |
| Excel Macro-Enabled Template (*.xitm)    |
| Excel 97-2003 Template (*.xlt)           |
| Text (Tab delimited) (*.txt)             |
| Unicode Text (*.txt)                     |
| XML Spreadsheet 2003 (*.xml)             |
| Microsoft Excel 5.0/95 Workbook (*.xls)  |
| CSV (Comma delimited) (*.csv)            |
| Formatted Text (Space delimited) (*.prn) |
| Text (Macintosh) (*.txt)                 |
| Text (MS-DOS) (*.txt)                    |
| CSV (Macintosh) (*.csv)                  |
| CSV (MS-DOS) (*.csv)                     |
| DIF (Data Interchange Format) (*.dif)    |
| SYLK (Symbolic Link) (*.slk)             |
| Excel Add-in (*.xlam)                    |
| Excel 97-2003 Add-in (*.xla)             |
| PDF (*.pdf)                              |
| XPS Document (*.xps)                     |
| Strict Open XML Spreadsheet (*.xlsx)     |
| OpenDocument Spreadsheet (*.ods)         |

## 5) Once you have clicked on **Save** a new window will open. Answer the following question with **Yes**.

| Micros | oft Excel                            |                                       |                                  |                               | X                     |
|--------|--------------------------------------|---------------------------------------|----------------------------------|-------------------------------|-----------------------|
| 1      | Some features in<br>Do you want to k | your workboo<br>eep using that<br>Yes | k might be lost<br>format?<br>No | t if you save it as C<br>Help | SV (Comma delimited). |